## Einrichtung Esaote X-Serie mit DICOM für sonoGDT

- Taste Menü, anschließend unter Systemkonfiguration den Button Netzlaufwerk klicken

- Wählen Sie links ein Profil, z.B. Werk
- Klicken Sie links unten auf Editieren
- Wählen Sie rechts den Karteireiter IP-Konfiguration
- Markieren Sie Manuelle Konfiguration:
- IP Adresse:
- Sub. Maske:

\$SUBNETZMASKE\$ **\$GATEWAY\$** 

\$USIP\$

- Gateway: - Anwenden
- Unten links zurück zu Menü
- Klicken Sie auf DICOM
- Wählen Sie links ein Profil, z.B. Werk
- Klicken Sie links unten auf Editieren
- Karteireiter Speichern:
- Anfügen anklicken
- Beschreibung:
- AE-Title:
- Hostname/IP-Adresse:
- Port Nummer:
- Aktiviert markieren
- Aufgenommenes Bild senden markieren
- Überprüfung anklicken
- anschließend OK
- Karteireiter Worklist
- Anfügen anklicken
- Beschreibung:
- AE-Title:
- IP-Adresse:
- Port Nummer:
- Aktiviert markieren
- Automatische Abfrage markieren
- Hintergrund-Abfrage aktivieren markieren
- Aktualisierungs-Intervall (Minuten):
- Konfiguration anklicken
- Modalität
- darunter den Punkt setzen bei Alle
- (alles andere frei lassen)
- Überprüfung anklicken
- anschließend OK

sonoGDT

Worklist

**\$SERVERIP\$ \$PORTWL\$** 

US01 (US null eins, kein anderer!)

sonoGDT **\$SERVERIP\$ \$PORTSTORAGE\$** 

1

1

US

- Karteireiter Qualität

- Links unter Device sonoGDT anklicken

- Rechts unten unter Bild-Kopfzeile den Haken setzen bei Patientendaten zur Kopfzeile hinzufügen

- unten links Speichern zum Verlassen der DICOM- Einstellungen

- Taste Menü (sofern Sie nicht noch im Menü sind)

- Optionen/Speichern anklicken

- Wählen Sie links ein Profil, z.B. Werk

- Editieren

- Lokales Archiv

- Automatisches speichern

- Nativ

- Multimedia

- DICOM
- Schliessen

markieren nicht markieren nichts markieren nichts markieren nur sonoGDT markieren